## **Niederösterreichischer Fussballverband**

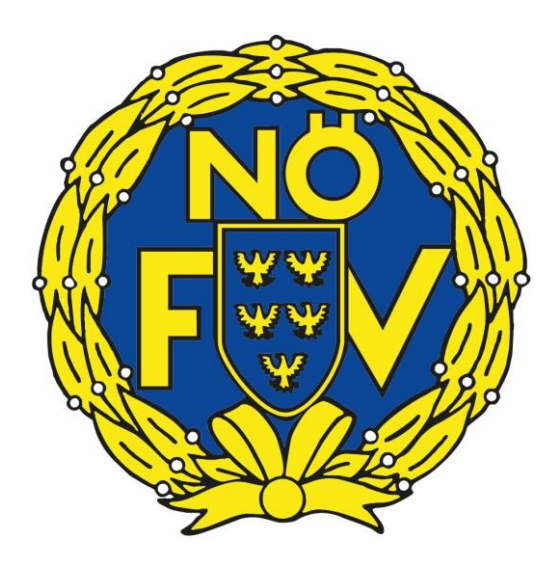

# ÖFB-Meldewesen TMC Handbuch für Vereine

Version 1.0 – Dezember 2016 © Salzburger Fußballverband/HaP Liebe ÖFB-Meldewesen-Nutzer!

Nach einer umfangreichen Vorbereitungsphase steht Ihnen mit 01. Dezember 2016 ein völlig neu entwickeltes Onlinemeldewesen zur Verfügung.

Nicht nur die neue Oberfläche, sondern vor allem die neue Bedienung der um viele Funktionen erweiterten Anwendung soll die Vereine bei Spieler-An- und -Ummeldungen in einer verbesserten Qualität unterstützen.

So muss der Benutzer eingangs nicht mehr zwischen zahlreichen Meldecodes wählen, sondern kann sich vom Programm durch die Anmeldung leiten lassen. Man wählt grundsätzlich nur mehr zwischen Neu-/Erstanmeldung und Vereinswechsel.

In zeitlicher Abstimmung mit dem ÖFB-Regulativ können nun alle Meldevorgänge über das Onlinemeldewesen abgewickelt werden und zusätzlich z. B. ein Futsal-Stammvereinswechsel gemeldet oder, wie bisher, ein Spielerpassduplikat angefordert werden.

Auch die **Handhabung bei Pass- bzw. Spielerfotos** hat sich radikal geändert. So wurden die Mindestanforderungen gesenkt, Fotos werden nun automatisch skaliert und können direkt in der Anwendung bearbeitet werden. Das oft mühsame vorhergehende Zuschneiden auf eine Standardgröße gehört nun der Vergangenheit an.

Auf den folgenden Seiten sind die wichtigsten Funktionen beschrieben. Der Einstieg erfolgt wie gewohnt über die Fußball-Online-Anwendung. Sie werden sehen, wie einfach das neue ÖFB-Meldewesen zu bedienen ist.

Sollten dennoch Fragen auftauchen oder Hintergrundinformation benötigt werden, stehen Ihnen die Mitarbeiter der Geschäftsstelle Ihres Landesverbandes gerne zur Verfügung.

## 1. TMC Übersicht

Nach dem LogIn wird die TransferManagementCenter Übersicht angezeigt:

| ( | fur<br>oe | ssball<br>sterreich.at                    | *** TEST *** |                                                                                                    |                                     |                                                           | *                            | Guten Tag,<br>Mustermann Max                                                           |                  |
|---|-----------|-------------------------------------------|--------------|----------------------------------------------------------------------------------------------------|-------------------------------------|-----------------------------------------------------------|------------------------------|----------------------------------------------------------------------------------------|------------------|
|   |           |                                           |              |                                                                                                    |                                     |                                                           | Systemzeit: 30.11.2016 27.43 | Meldewesen Fußball Or<br>Automatische Abmeldung in 5                                   | nline<br>8:34    |
|   | TM        | C Übersicht                               |              |                                                                                                    |                                     |                                                           |                              |                                                                                        |                  |
|   |           | -                                         | *3           | uche nach                                                                                                   |                                     | ঀ                                                         | *4                           | <ul> <li>Ansicht</li> <li>Aufgabenliste</li> </ul>                                     | •                |
| 0 | \$ 547606 | Max<br>Mustermann<br>19.01.2001<br>of 7 = | 9            | <ul> <li>         ₹ 278      </li> <li>         28.11.2016     </li> <li>         ▲ Amateur     </li> </ul> | <b>Dok.1/1</b><br>? 0<br>➤ 0<br>☑ 1 | Durchgeführt<br>✓ 1. Halleiner SK<br>✓ SFV                | ★5<br>✓ SC Schwarz/Weiß Sal  | <b>Filter</b><br>Zuständiger Verband<br>Transferstatus<br>Meldecode                    | ><br>><br>>      |
| 0 |           | Max<br>Mustermann<br>19.01.2001<br>♂ ♥ 〓  | ۵            | <ul> <li>₹ 252</li> <li>□ 28.11.2016</li> <li>▲ Amateur</li> </ul>                                          | Dok.1/2<br>? 1<br>× 1<br>☑ 0        | Durchführung abgelehnt<br>Nationale Neuanmeldung<br>X SFV | ✓ 1. Halleiner SK            | Dokumente<br>Sportart<br>Abgebender Verein<br>Anmeldender Verein<br>Abgebender Verband | )<br>)<br>)<br>) |
| _ |           |                                           | *6           |                                                                                                    |                                     |                                                           |                              | Anmeldender Verband<br>Grund des Wechsels<br>Vertragsart                               | *<br>*<br>*      |
|   |           |                                           |              | Neue Meldung                                                                                                | Bearbeiten                          | Anmeldeschein drucken                                     |                              |                                                                                        |                  |

- \*1: LogIn Name, Navigation zum LogOut
- \*2: Navigation innerhalb des Meldewesens und Navigation zu Fußball-Online (FOL)
- \*3: Suchfenster für vorerfasste/angefragte/weitergeleitete/zurückgereichte/abgelehnte/erledigte Meldungen
- \*4: Ansichtseinstellung: Aufgabenliste (aktuelle ToDos) , alle Meldungen, Archiv
- \*5: Facettensuche: Hier können mit einer Facettenklassifikation die Suchtreffer eingegrenzt werden
- \*6: Transfernavigation

## 2. Neue Meldung erfassen

Durch Auswahl des Buttons "Neue Meldung" in der Fußzeile wird die Meldungserfassung gestartet.

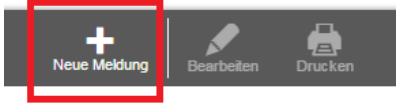

#### 2.1. Spieler-Suchmaske

Zur Suche ist entweder die **Spielernummer** (nur bei bereits registrieren Spielern möglich) oder **Familienname + Vorname + Geburtsdatum** notwendig.

Je nach Suchergebnis werden in der Fußzeile die Icons für die möglichen Aktionen aktiv. Mögliche Suchergebnisse:

- a) kein Spieler gefunden
  - -> "Neuanmeldung"

| fussball<br>oesterreich.at                 | EST ***      |                        |                  |                          |                    |                        | Muste                  | Guten Tag,<br>rmann Max |
|--------------------------------------------|--------------|------------------------|------------------|--------------------------|--------------------|------------------------|------------------------|-------------------------|
|                                            |              |                        |                  |                          |                    |                        | Meldewesen             | Fußball Online          |
|                                            |              |                        |                  |                          | Syst               | temzeit: 28.11.2016 10 | 0:54:38 Automatische A | bmeldung in 59:56       |
| Spielersuche                               |              |                        |                  |                          |                    |                        |                        |                         |
| Spielernummer                              | oder         | Vorname                |                  | Nachname                 |                    | Geburtsdatum           |                        |                         |
| Spielernummer                              | /            | Мах                    |                  | Mustermann               |                    | 20.01.2001             |                        | III Q                   |
| Keine Spieler gefunden. Bitte überprüfen S | Sie die ange | gebenen Suchkriterien. |                  |                          |                    |                        |                        |                         |
|                                            | 5.           |                        |                  |                          |                    |                        |                        |                         |
|                                            |              |                        |                  |                          |                    |                        |                        |                         |
|                                            |              |                        |                  |                          |                    |                        |                        |                         |
|                                            | Neuanme      | klung Vereinswechsel   | Spieler abmelden | E<br>Spielerpassduplikat | Stammvereinwechsel | X<br>Abbrechen         |                        |                         |
|                                            |              |                        |                  |                          |                    |                        |                        |                         |

#### b) Spieler gefunden

-> "Vereinswechsel" erfassen oder "Spieler abmelden" oder "Spielerpassduplikat" anfordern oder "Stammvereinswechsel" erfassen (nur in Verbindung mit Futsal);

Die möglichen Aktionen sind auf die Bestimmungen des ÖFB-Regulativs abgestimmt.

| fussball<br>oesterreich.at | TEST ***                  |                    |                              |                     |                    |                          | Muste               | Guten Tag,<br>ermann Max |
|----------------------------|---------------------------|--------------------|------------------------------|---------------------|--------------------|--------------------------|---------------------|--------------------------|
| -                          |                           |                    |                              |                     |                    |                          |                     |                          |
| Spielersuche               |                           |                    |                              |                     | Syst               | emzeit: 28.11.2016 10:48 | 3:36 Automatische A | .bmeldung in 59:46       |
| Spielernummer              | oder                      | Vorname            |                              | Nachname            |                    | Geburtsdatum             |                     |                          |
| Spielernummer              | /                         | Mustermann         |                              | Мах                 |                    | 19.01.2001               |                     | # Q                      |
| ●                          | termann<br>2001 (15 Jahro | e) 🚨 Amateur       | 0                            | Gemeldet bei        | 1. Ha              | illeiner SK              |                     |                          |
|                            | Neuanmeld                 | ung Vereinswechsel | <b>C</b><br>Spieler abmelden | Spielerpassduplikat | Stammvereinwechsel | X<br>Abbrechen           |                     |                          |

### 2.2. Neue Meldung

#### 2.2.1. Neuanmeldung/Erstanmeldung:

Ergibt die unter Punkt 2.1. beschriebene Spielersuche kein oder nicht das entsprechende Ergebnis, kann eine Neuanmeldung oder einer Erstanmeldung erfasst werden.

• In der Fußleiste der Suchseite den Button "Neuanmeldung" auswählen -> es öffnet sich die Anmeldemaske.

| esterreich.at                                                                                                    |                                         |                                                             |                         |                                                 |                                               | Mustermann Mex.                                                            |
|----------------------------------------------------------------------------------------------------|-----------------------------------------|-------------------------------------------------------------|-------------------------|-------------------------------------------------|-----------------------------------------------|----------------------------------------------------------------------------|
| -                                                                                                    |                                         |                                                             |                         |                                                 | Sedemost 23112                                | Meldewesen Fußball Or<br>2015 15 52 00 Antoentooder Abendeben in M         |
|                                                                                                    |                                         |                                                             |                         |                                                 | ayannan. aarra                                | ore reason Paramater Paramatery in a                                       |
| Spieleranmeldung                                                                                                    |                                         |                                                             |                         |                                                 |                                               |                                                                            |
|                                                                                                    |                                         |                                                             |                         |                                                 |                                               |                                                                            |
| Spielerdaten                                                                                                    |                                         |                                                             |                         |                                                 |                                               |                                                                            |
|                                                                                                    |                                         |                                                             |                         |                                                 |                                               |                                                                            |
| Nachname * Vomame *                                                                                                    |                                         | Geschlecht *                                                |                         | Österreichische Adr                             | esse suchen                                   |                                                                            |
|                                                                                                    |                                         | C männlich                                                  |                         | PLZ Ot Staße                                    |                                               | 0                                                                          |
|                                                                                                    |                                         | C weiblich                                                  |                         | Manuelle Einga                                  | be                                            |                                                                            |
| Geburtsdatum *                                                                                                    | Geburtsort *                            |                                                             |                         | Straße *                                        |                                               | Hauson, *                                                                  |
| 8                                                                                                    |                                         |                                                             |                         |                                                 |                                               |                                                                            |
| Staatsbürgerschaft *                                                                                                    |                                         |                                                             |                         |                                                 |                                               |                                                                            |
| *                                                                                                    |                                         |                                                             |                         | PLZ *                                           | 0                                             | 011-                                                                       |
| Doppelstaatabürgerschaft eintragen                                                                                                    |                                         |                                                             |                         |                                                 | ~                                             |                                                                            |
| E-Mail Adresse                                                                                                    | Handynumm                               | tr -                                                        |                         | Land *                                          |                                               |                                                                            |
|                                                                                                    |                                         |                                                             |                         |                                                 |                                               | Ψ                                                                          |
|                                                                                                    |                                         |                                                             | _                       |                                                 |                                               |                                                                            |
| 23.11.2016 16:51                                                                                                    |                                         | #5033 - 1. Halleiner SK                                     |                         | *                                               | Amateur                                       |                                                                            |
|                                                                                                    |                                         |                                                             |                         |                                                 | C recitamate                                  | ur                                                                         |
| Auslandsmeldung *                                                                                                    |                                         |                                                             |                         |                                                 |                                               |                                                                            |
| <ul> <li>Der Spieler war noch nicht im Ausland bei eit<br/>FIFA zugehörigen Verein gemeldet</li> </ul>                                                                                                    | tem der                                 |                                                             |                         |                                                 |                                               |                                                                            |
| <ul> <li>Der Spieler war bereits im Ausland bei einem<br/>zugehörigen Verein gemeldet</li> </ul>                                                                                                    | i der FIFA                              |                                                             |                         |                                                 |                                               |                                                                            |
| Dokumentupload                                                                                                    |                                         |                                                             |                         |                                                 |                                               |                                                                            |
|                                                                                                    |                                         |                                                             |                         |                                                 |                                               |                                                                            |
| Das Foto für den ÖFB-Spielerpass muss eine Mir<br>werden: JPEG, PNG. Es sollte ein Portrattfoto der<br>werden!                                                                                                    | idestauflösung vo<br>s Spielers sein un | on 480x600 Pixel und ein Sel<br>dikelne Sponsoren enthalten | teriverhält<br>Hinweis: | nis von 4:5 aufweisen.<br>Fotos können direkt n | Das Bild muss in eine<br>ach dem Upload auf e | em der folgenden Formate hochgeladen<br>ein passendes Format zugeschnitten |
| o                                                                                                    |                                         |                                                             |                         |                                                 |                                               |                                                                            |
| Sojelerfoto (zur Anzeige am Verbandson                                                                                                    | rtal)                                   |                                                             |                         |                                                 | _                                             |                                                                            |
|                                                                                                    | 200v250 Rivel u                         | nd ein Soltreund Stels von d                                | -5 million              | on Das Bid muss in a                            | inem der felgenden S                          | Compte hochoelades worder (DEC)                                            |
|                                                                                                    | load auf ein pass                       | endes Format zugeschnitter                                  | werden                  | ner, ora originista in                          | ana angenden e                                | comment incorgenitatil WebGill, SPED,                                      |
| PNG. Hinweis: Fotos können direkt nach dem Up                                                                                                    |                                         |                                                             |                         |                                                 |                                               |                                                                            |
| PNG. Hinweis: Fotos können direkt nach dem Up                                                                                                    |                                         |                                                             |                         |                                                 |                                               |                                                                            |
| Des spenn four intes tene ternakstantisang to<br>PRC. Hinwels: Fotos können direkt nach dem Up                                                                                                    |                                         |                                                             |                         | _                                               |                                               |                                                                            |
| Des generation inters eine mindestaantoang vo<br>PRO. Hinweit: Potos können direkt nach dem Up                                                                                                    |                                         |                                                             |                         |                                                 |                                               |                                                                            |
| Construction of the set of the modern and the set of the set of th | ende Dokumente                          | benötigt:                                                   |                         |                                                 |                                               |                                                                            |

http://www.contention.com/contention/contention/content

#### 2.2.1.1. Spielerdaten

Spieleranmeldung

|              |                                                    | Adresse                      |                                                                                                    |                                                                                                    |  |
|--------------|----------------------------------------------------|------------------------------|----------------------------------------------------------------------------------------------------|----------------------------------------------------------------------------------------------------|--|
| *            | Geschlecht *                                       | Österreichische Adresse such | hen                                                                                                    |                                                                                                    |  |
|              | männlich                                           | 5020 schießstatt             | 5020 schießstatt                                                                                                    |                                                                                                    |  |
|              | O weiblich                                         | 5020 Salzburg, Schießstatts  | straße                                                                                                    |                                                                                                    |  |
| Geburtsort * |                                                    | Straße *                     | Hausnr. *                                                                                                    |                                                                                                    |  |
| Musterstadt  |                                                    |                              |                                                                                                    |                                                                                                    |  |
|              |                                                    | DI 7 *                       | 0.4 *                                                                                                    |                                                                                                    |  |
|              |                                                    |                              | 0                                                                                                    | 0                                                                                                    |  |
| 1            |                                                    |                              | ~                                                                                                    | ~                                                                                                    |  |
| Handynummer  |                                                    | Land *                       |                                                                                                    |                                                                                                    |  |
| 0676 1234567 | 7                                                  |                              |                                                                                                    | ~                                                                                                    |  |
|              |                                                    |                              |                                                                                                    |                                                                                                    |  |
|              | Geburtsort * Geburtsort * Handynummer G676 1234567 | * Geschlecht *               | Geschlecht *     Österreichische Adresse suc       Imainlich     5020 schleßstatt       Geburtsort *     Straße *       Musterstadt     PLZ *       Handynummer     Land *       0676 1234567     Imainlich | Geschlecht *   Image: Second content of the second content of the second content |  |

- Die erforderlichen Daten in die dafür vorgesehenen Felder eintragen.
- Besonderheit "Adresse":

es sind alle österreichischen Anschriften hinterlegt. Es reicht, die Postleitzahl und/oder die Anfangsbuchstaben des Ortes sowie der Straße einzugeben. Die Anschrift wird im Regelfall automatisch vervollständigt und nach Auswahl der entsprechenden Zeile in die Datenfelder übernommen.

ACHTUNG: die Hausnummer muss immer manuell eingegeben werden!

Bei nichtösterreichischen Adressen und in Ausnahmefällen, bei der die automatische Suche nach österreichischen Adressen nicht erfolgreich war, muss nach Aktivierung der Kontrollbox "Manuelle Eingabe" die Adresse manuell eingegeben werden.

#### 2.2.1.2. Anmeldedetails

| A   | nmeldedetails                                                                           |                         |                             |
|-----|-----------------------------------------------------------------------------------------|-------------------------|-----------------------------|
| Ers | telldatum *                                                                             | Anmeldender Verein *    | Anmeldung als *             |
| 2   | 3.11.2016 17:08                                                                         | #5033 - 1. Halleiner SK | <ul> <li>Amateur</li> </ul> |
|     |                                                                                         |                         | O Nichtamateur              |
| Au  | slandsmeldung *                                                                         | _                       |                             |
| 0   | Der Spieler war noch nicht im Ausland bei einem der<br>FIFA zugehörigen Verein gemeldet |                         |                             |
| 0   | Der Spieler war bereits im Ausland bei einem der FIFA<br>zugehörigen Verein gemeldet    |                         |                             |

- Das Erstelldatum wird automatisch vorbelegt.
- Der anmeldende Verein wird ebenfalls automatisch vorbelegt. Sollten Sie bei mehreren Vereinen Funktionär sein, haben Sie im Dropdownmenü die Möglichkeit zur Auswahl des anmeldenden Vereines.
- Spielerstatus: Auswahl Amateur oder Nichtamateur.
- Auslandsmeldung: Auswahl, ob der Spieler bereits im Ausland gemeldet war nicht.

#### 2.2.1.3. Internationale Anmeldung

Je nach Auswahl der bisherigen FIFA-Zugehörigkeit und Staatsbürgerschaft werden – sofern ein internationales Registrierungsverfahren erforderlich ist, zusätzliche Eingabefelder eingeblendet, die ebenfalls zu befüllen sind.

| Letzte Adresse im Ausland |         | Zusatzinformationen bei minderjährigen Spielern                                                                                                    |                                                                                                    |  |  |  |  |
|---------------------------|---------|----------------------------------------------------------------------------------------------------|----------------------------------------------------------------------------------------------------|--|--|--|--|
| Straße                    | Hausnr. | Vorname des Vaters *                                                                                                    | Nachname des Vaters *                                                                                               |  |  |  |  |
| PLZ                       | Ort     | Vorname der Mutter *                                                                                                    | Nachname der Mutter *                                                                                               |  |  |  |  |
| Land                      | ¥       | Internationale Meldung auf Grund von * O Art. 19 Abs. 2a: Umzug aus Gründen, O Art. 19 Abs. 2b: Der Spieler ist über 1 O Art. 19 Abs. 2a: 55//ilemeter bistas | n, die nichts mit dem Fussball zu tun haben.<br>16 Jahre alt und wechselt innerhalb der EU oder des EWR.<br>* Pagel |  |  |  |  |

#### 2.2.1.4. Dokumentupload

| Dokumentupload                                                                                                    |
|----------------------------------------------------------------------------------------------------|
| Foto für den ÖFB-Spielerpass                                                                                                    |
| Das Foto für den ÖFB-Spielerpass muss eine Mindestauflösung von 480x600 Pixel und ein Seitenverhältnis von 4:5 aufweisen. Das Bild muss in einem der folgenden Formate hochgeladen<br>werden: JPEG, PNG. Es sollte ein Portraitfoto des Spielers sein und keine Sponsoren enthalten. Hinweis: Fotos können direkt nach dem Upload auf ein passendes Format zugeschnitten<br>werden! |
| •                                                                                                    |
| Spielerfoto (zur Anzeige am Verbandsportal)                                                                                                    |
| Das Spielerfoto muss eine Mindestauflösung von 200x250 Pixel und ein Seitenverhältnis von 4:5 aufweisen. Das Bild muss in einem der folgenden Formate hochgeladen werden: JPEG,<br>PNG. Hinweis: Fotos können direkt nach dem Upload auf ein passendes Format zugeschnitten werden!                                                                                                 |
| •                                                                                                    |
| Dokumente                                                                                                    |
| Für die Durchführung dieser Meldung werden folgende Dokumente benötigt:                                                                                                    |

Durch Auswahl des Symboles 🚯 öffnet sich das lokale Dateiverzeichnis des Eingabegerätes, aus • dem das Foto/Dokument ausgewählt und hochgeladen werden kann.

#### 2.2.1.4.1. Foto für den ÖFB-Spielerpass

Zulässiges Dateiformat: \*.jpeg, \*.jpg, \*.png, Mindestauflösung 480 x 600 Pixel. • Fotos können nach dem Upload direkt in der Anwendung auf ein passendes Format zugeschnitten werden!

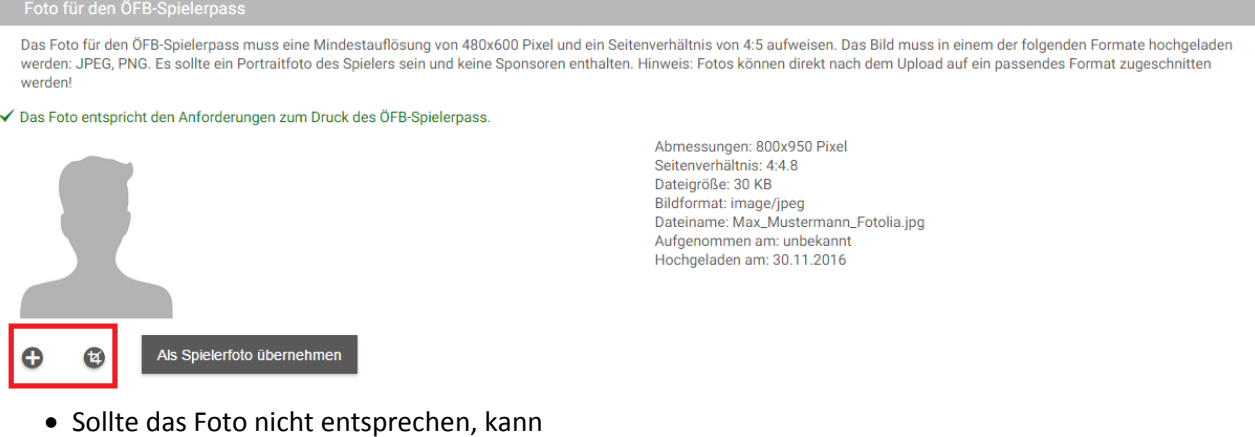

- a) durch Auswahl des Symboles 🕞 eine andere Bilddatei aus dem lokalen Dateiverzeichnis ausgewählt werden.
- b) durch Auswahl des Symboles 🔯 das Foto bearbeitet (zugeschnitten, Ausschnitt vergrößert oder verkleinert, gedreht) werden.

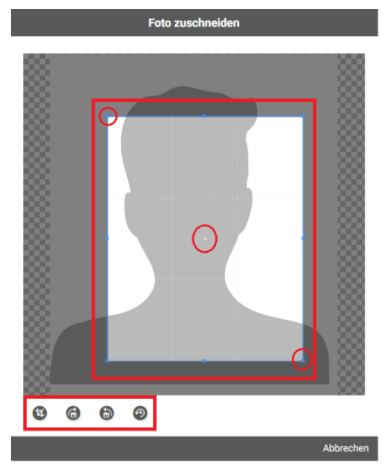

#### 2.2.1.4.2. Spielerfoto (zur Anzeige am Verbandsportal)

- Gleiche Vorgehensweise wie bei Foto für den ÖFB-Spielerpass.
- durch Auswahl des Buttons "Passfoto als Spielerfoto übernehmen" kann dieser Vorgang abgekürzt werden, sofern es gewünscht ist, für Pass- und Spielerfoto dasselbe Motiv zu verwenden.

#### WICHTIG: Um den Upload abzuschließen, ist in der Fußzeile mit "Speichern" oder "OK" zu bestätigen!

#### 2.2.1.4.3. Dokumente

- Die Art der benötigten Dokumente (variabel) wird über dem Upload-Dialog angeführt.
- Um den Anmeldeschein zu produzieren, ist der Datensatz als Vorerfassung zu speichern.

| Dokumente                                               |                            |                                     |                            |  |
|---------------------------------------------------------|----------------------------|-------------------------------------|----------------------------|--|
| Für die Durchführung dieser Meldung werden folgende Dok | umente benötigt: Anmelde   | schein mit Arztvermerk, Geburts     | urkunde oder Reisedokument |  |
| <b>O</b>                                                |                            |                                     |                            |  |
|                                                         |                            |                                     |                            |  |
|                                                         | Als Vorerfassung speichern | Speichern & an Verband weiterleiten | Abbrec hen                 |  |
|                                                         |                            |                                     |                            |  |

Die Meldung wird danach als "vorerfasst" in der TMC-Übersicht angezeigt.

- -> den Datensatz auswählen.
- -> in der Fußzeile "Drucken" auswählen.
- -> es wird ein PDF-Dokument erstellt, welches über den Systemdrucker ausgedruckt werden muss.

|                             |                  | sball<br>terreich.at                      |                                                                                                    |                                 |
|-----------------------------|------------------|-------------------------------------------|----------------------------------------------------------------------------------------------------|---------------------------------|
|                             |                  |                                           |                                                                                                    |                                 |
|                             | ТМС              | Übersicht                                 |                                                                                                    | Systemzeit: 23.11.2016 18:37:13 |
|                             |                  |                                           | Suche nach                                                                                                    |                                 |
| ۹                           | • <b>0</b><br>*1 | Max<br>Mustermann<br>19.01.2001<br>of 🖉 🚍 | <del>2</del> 245      Dok.0/2     Vorerfassung <sup>2</sup> 23.11.2016 <sup>2</sup> 0      Nationale Neuanmeldung <sup>▲</sup> Amateur <sup>∞</sup> 0 <sup>SFV</sup> | ? 1. Halleiner SK               |
|                             |                  |                                           | 4 ∢ ▶ ▶  25 ▼                                                                                                    |                                 |
|                             | *3               |                                           | Heure Mekkung Bearbeten Drucken                                                                                                    |                                 |
| 🔁 Anmeldeschein 24pdf \land |                  |                                           |                                                                                                    |                                 |

- Den ausgedruckten Anmeldeschein mit den erforderlichen Bestätigungen (Unterschriften, ggf. Arztvermerk) versehen lassen.
- Den mit allen erforderlichen Bestätigungen versehenen Anmeldeschein scannen oder fotografieren. Zulässiges Dateiformat: \*.pdf, \*.jpg, \*.jpeg;
- Den in der TMC-Übersicht als "vorerfasst" angezeigten Datensatz auswählen.
   -> in der Fußzeile "Bearbeiten" auswählen.

| TMC | Übersicht            |      |                   |              |             |                                 |               |          |                   |   |
|-----|----------------------|------|-------------------|--------------|-------------|---------------------------------|---------------|----------|-------------------|---|
|     |                      | Such | e nach            |              |             |                                 | Q             |          |                   |   |
| *1  | Max<br>Mustermann    |      | ± 245<br>23.11.20 | D<br>116 ?   | 0 0 0       | Vorerfassung<br>Nationale Neuan | meldung       | <u> </u> | ? 1. Halleiner SK | _ |
|     | 19.01.2001<br>o" 🖉 🚞 | ω,   | Amateur           | E            | 0           | SFV                             |               |          |                   |   |
|     |                      |      |                   |              |             |                                 |               |          |                   |   |
|     |                      |      |                   |              |             | _                               |               |          |                   |   |
|     |                      |      |                   | 4 4          | )           | 25 *                            | *3            |          |                   |   |
|     |                      |      |                   |              | Neu         | + Jearbeiter                    | Drucken       |          |                   |   |
|     |                      |      |                   | <b> </b> 4 4 | )⊧ )<br>Neu | + Mething Bearbeiter            | *2<br>Drucken |          |                   |   |

-> es öffnet sich die Bearbeitungsmaske.

Anmeldeschein mit Arztvermerk

?

0

-> Auswahl des Buttons "Dokumente" im rechten oberen Eck.

| A         | Nationale                                            | Neuanmeldung:                                                                   | Max Muster                                                    | mann zu 1. Ha                                                             | lleiner SK                                                                 |                                                 | Systemzeit:                            | 23.11.2016 19:01:                               |                                             | Abmeldung in 59:46         |
|-----------|------------------------------------------------------|---------------------------------------------------------------------------------|---------------------------------------------------------------|---------------------------------------------------------------------------|----------------------------------------------------------------------------|-------------------------------------------------|----------------------------------------|-------------------------------------------------|---------------------------------------------|----------------------------|
| Max       | Mustermann                                           |                                                                                 |                                                               |                                                                           |                                                                            |                                                 |                                        |                                                 |                                             |                            |
|           | -> es öff<br>-> wie ir<br>-> die ho<br>bezei<br>Gebu | fnet sich der<br>n Punkt 2.2.1<br>ochgeladene<br>chnen (z. B. I<br>rtsurkunde c | Upload-Di<br>.3. beschr<br>n Dokume<br>peim Anm<br>lie Kontro | ialog für Dol<br>ieben könne<br>ente sind du<br>eldeschein<br>Ilbox "Gebu | kumente.<br>en die Dokur<br>rch aktiviere<br>die Kontrollb<br>rtsurkunde o | nente ho<br>n der Kor<br>oox "Anm<br>oder Reise | chgela<br>htrollbo<br>eldesc<br>edokur | den werc<br>oxen ents<br>hein" akt<br>nent" akt | len.<br>sprechen<br>ivieren, t<br>tivieren, | ld zu<br>bei der<br>etc.). |
| Dokum     | nente                                                |                                                                                 |                                                               |                                                                           |                                                                            |                                                 |                                        |                                                 |                                             |                            |
| Für die D | urchführung dieser                                   | r Meldung werden folge                                                          | nde Dokumente be                                              | enötigt: Anmeldesche                                                      | in mit Arztvermerk, Ge                                                     | burtsurkunde od                                 | ler Reisedok                           | ument                                           |                                             |                            |
|           | in the second                                        | test_geburtsurkur                                                               | de                                                            | pdf                                                                       | 23.11.201619:09<br>Mustermann Max                                          |                                                 |                                        |                                                 |                                             | Q                          |

WICHTIG: Um den Upload abzuschließen, ist in der Fußzeile mit "Speichern" oder "OK" zu bestätigen!

Geburtsurkunde oder Reisedokument

pdf

23.11.201619:09

Mustermann Max

٥

#### 2.2.1.5. Vorerfasste Meldung an den Landesverband weiterleiten

- Den in der TMC-Übersicht als "vorerfasst" angezeigten Datensatz auswählen.
  - -> in der Fußzeile "Bearbeiten" auswählen.

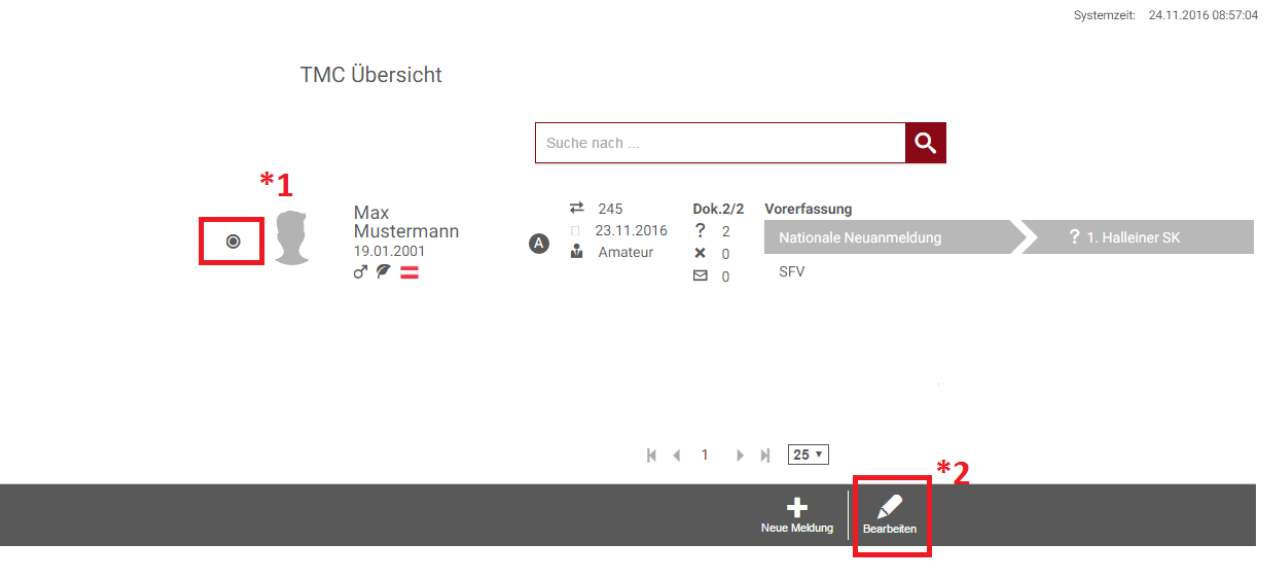

- -> es öffnet sich die Bearbeitungsmaske.
- -> durch Auswahl der jeweiligen Buttons im rechten oberen Eck können alle beigefügten Dokumente und Fotos nochmals geprüft werden.
- -> Auswahl des Buttons "Weiterleiten" in der Fußzeile.

| fussball<br>oesterreich.at      |                       |                           |                              | Guten Tag, 🛛<br>Mustermann Max Abmelden                                       |
|---------------------------------|-----------------------|---------------------------|------------------------------|-------------------------------------------------------------------------------|
| A Nationale Neuanmeldung: Max   | ( Mustermann zu 1     | 1. Halleiner SK           | Systemzeit: 24.              | Meldewesen Fußball Online<br>11.2016 09:04:19 Automatische Abmeldung in 59:49 |
| Max Mustermann                  | •                     | Max Mu<br>19.01.2001 ♂* 1 | stermann<br>7 🚍              |                                                                               |
| Anmeldedetails                  |                       |                           | Dokumente                    |                                                                               |
| Anmeldender Verein              | Anmeldestatus         |                           | ? Anmeldeschein mit Arztvern | nerk                                                                          |
| 1. Halleiner SK                 | Vorerfassung          |                           | ? Geburtsurkunde oder Reised | lokument                                                                      |
| Anmeldung als Amateur 2 Anfrage |                       |                           | Durchfül                     | 17100                                                                         |
| : Annage                        |                       |                           | Duichiu                      | liding                                                                        |
| Neuanmeldung                    |                       | 1. Halleiner SK           | -<br>-                       |                                                                               |
|                                 |                       | IBAN                      | -                            |                                                                               |
|                                 |                       | BIC                       | -                            |                                                                               |
| Kontakte                        |                       | Kontakte                  |                              |                                                                               |
|                                 | Anmeldeschein drucken | Weiterleiten OK           | Speichern Abbrechen          |                                                                               |

- -> es öffnet sich der Bestätigungsdialog, bei dem Benutzername und Passwort eingegeben werden müssen. Sobald Benutzername und Passwort richtig eingegeben werden, erscheint rechts als Bestätigung der Richtigkeit ein Icon.
- -> Dialog mit "OK" bestätigen.

| Meldung an Verband weiterreichen         |              |  |  |  |  |  |
|------------------------------------------|--------------|--|--|--|--|--|
| Unterschrift                             |              |  |  |  |  |  |
| Benutzername * Passwort * MustermannMax9 | )            |  |  |  |  |  |
|                                          | OK Abbrechen |  |  |  |  |  |

-> man kehrt wiederum auf die Bearbeitungsmaske zurück, auf der der oben der Hinweis zur Weiterleitung angezeigt wird.

#### WICHTIG: Um den Vorgang der Weiterleitung abzuschließen, ist in der Fußzeile mit "OK" zu bestätigen!

| fussball<br>oesterreich.at     |                                     | N                                                          | Guten Tag, 🛛 🗠<br>Iustermann Max Abmelden                               |  |  |  |  |  |  |
|--------------------------------|-------------------------------------|------------------------------------------------------------|-------------------------------------------------------------------------|--|--|--|--|--|--|
| A Nationale Neuanme            | eldung: Max Mustermann zu 1. Hallei | Melo<br>Systemzeit: 24.11.2016 09:19:10 Aut<br>E<br>ner SK | ewesen Fußball Online<br>omatische Abmeldung in 59:44<br><b>b b k</b> 9 |  |  |  |  |  |  |
| Die Meldung wurde weitergeleit | let. Zuständiger Verband: SFV       |                                                            |                                                                         |  |  |  |  |  |  |
| Max Mustermann                 | Max Mustermann                      |                                                            |                                                                         |  |  |  |  |  |  |
|                                |                                     | 2001 J P                                                   |                                                                         |  |  |  |  |  |  |
| Anmeldedetails                 |                                     | Dokumente                                                  |                                                                         |  |  |  |  |  |  |
| Anmeldender Verein             | Anmeldestatus                       | ? Anmeldeschein mit Arztvermerk                            |                                                                         |  |  |  |  |  |  |
| 1. Halleiner SK                | Weitergeleitet an LV                | ? Geburtsurkunde oder Reisedokument                        |                                                                         |  |  |  |  |  |  |
| Anmeldung als                  | Anmeldedatum                        |                                                            |                                                                         |  |  |  |  |  |  |
| Amateur                        | 24.11.2016 09:18                    |                                                            |                                                                         |  |  |  |  |  |  |
|                                | 🖌 Anfrage                           | ? Durchführung                                             |                                                                         |  |  |  |  |  |  |
| 1.                             | . Halleiner SK                      | SFV                                                        |                                                                         |  |  |  |  |  |  |
| Neuanmeldung                   | 1.0                                 | alle iner SK                                               |                                                                         |  |  |  |  |  |  |
| 0                              | Ba                                  | Vinstitut -                                                |                                                                         |  |  |  |  |  |  |
|                                | Anmeldeschein drucken               | ✓ E ×<br>Speichern Abbrechen                               |                                                                         |  |  |  |  |  |  |

-> in der TMC-Übersicht wird Anmeldung nun als "Weitergeleitet an LV" angezeigt. Es folgt die Bearbeitung durch den Landesverband.

|   | fu<br>ot | issball<br>esterreich.at                 |                                                                                                    |                                 |
|---|----------|------------------------------------------|----------------------------------------------------------------------------------------------------|---------------------------------|
|   | TM       | C Übersicht                              |                                                                                                    | Systemzeit: 24.11.2016 09:26:33 |
|   |          |                                          | Suche nach Q                                                                                                    |                                 |
| 0 |          | Max<br>Mustermann<br>19.01.2001<br>♂ ♥ ■ | ← 245      Dok.2/2     Weitergeleitet an LV           △ 24.11.2016      ? 2      Nationale Neuanmeldung           ▲ Amateur      × 0      ? SFV | ✓ 1. Halleiner SK               |

#### 2.2.1.6. Bearbeitung durch den Landesverband

 Die Anmeldung wird durch die Mitarbeiter der Landesverbands-Geschäftsstelle überprüft. Sofern alle erforderlichen Unterlagen entsprechend und vollständig beigebracht wurden, kann das Registrierungsverfahren durchgeführt werden.

Der jeweilige Status kann der TMC-Übersicht entnommen werden:

-> "Durchgeführt": die Anmeldung ist OK, der Spieler wurde registriert:

TMC Übersicht

|   |                            |                                      |   | Suche nach Q |                              |               |                             |                                                 |                   |
|---|----------------------------|--------------------------------------|---|--------------|------------------------------|---------------|-----------------------------|-------------------------------------------------|-------------------|
| 0 | <ul><li>⊕ 547606</li></ul> | Max<br>Mustermann<br>19.01.2001<br>♂ | A | ≵<br>□<br>₩  | 245<br>24.11.2016<br>Amateur | Dol<br>?<br>× | <b>c.2/2</b><br>0<br>0<br>0 | Durchgeführt<br>Nationale Neuanmeldung<br>✓ SFV | ✓ 1. Halleiner SK |

-> "Zurückgereicht": die Anmeldung ist fehlerhaft und wird an den Verein zurückgereicht:

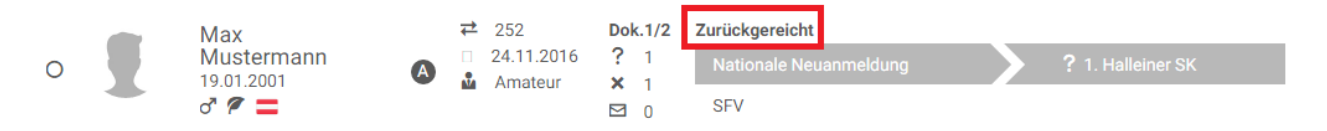

 Durch Auswahl des Datensatzes und des Buttons "Bearbeiten" kann in der Bearbeitungsübersicht im rechten oberen Eck unter "Vermerke" Information des LV-Sachbearbeiters zum Grund der Zurückreichung eingesehen werden.

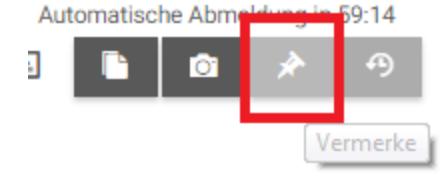

• Die fehlerhafte Anmeldung ist vom Verein entsprechend zu ergänzen oder zu korrigieren und kann dem zuständigen Landesverband wie in Punkt 2.2.1. beschrieben erneut zur Anmeldung vorgelegt werden.

-> "Durchführung abgelehnt": die Anmeldung ist nicht zulässig und wird abgelehnt:

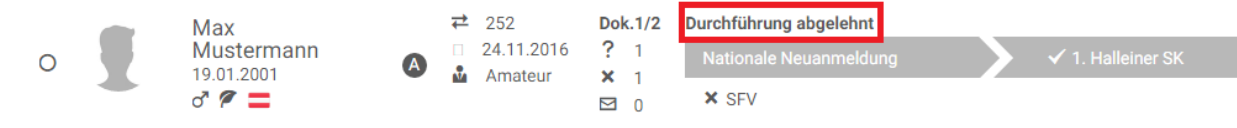

#### 2.2.2. Vereinswechsel

Der bei einem anderen Verein gemeldete Spieler wird wie in Punkt 2.1. beschrieben gesucht. Sofern von den Bestimmungen her zulässig, kann ein Vereinswechsel erfasst werden.

• Den zutreffenden Datensatz auswählen und in der Fußleiste den Button "Vereinswechsel" auswählen -> es öffnet sich die Anmeldemaske.

#### 2.2.2.1. Spielerdaten

| Spielerdaten                       |           |              |              | _                              |                                                                                     |            |          |   |
|------------------------------------|-----------|--------------|--------------|--------------------------------|-------------------------------------------------------------------------------------|------------|----------|---|
| Kontaktdaten                       |           |              |              |                                | Adresse aktualisieren                                                               |            |          |   |
| Nachname *                         | Vorname * |              | Geschlecht * |                                | Österreichische Adresse sucher                                                      | 1          |          |   |
| Mustermann                         | Max       |              | männlich     |                                | PLZ Ort Straße                                                                      |            |          | Q |
|                                    |           |              | O weiblich   |                                | 5071 Walserberg, Bundesstraß                                                        | le (Walser | berg)    |   |
| Geburtsdatum *                     |           | Geburtsort * |              | 5071 Wals, Bundesstraße (Wals) |                                                                                     |            |          |   |
| 19.01.2001                         |           | Musterstadt  |              |                                | 5071 Himmelreich, Bundesstraße (Himmelreich)<br>5071 Himmelreich, Alte Bundesstraße |            |          |   |
| Staatsbürgerschaft *               |           |              |              |                                | PLZ *                                                                               |            | Ort *    |   |
| Osterreich                         | •         |              |              |                                | 5020                                                                                |            | Salzburg |   |
| Doppelstaatsbürgerschaft eintragen |           |              |              |                                | Log d t                                                                             |            |          |   |
| E-Mail Adresse                     |           | Handynummer  |              |                                | Land *                                                                              |            |          |   |
| max.mustermann@funktioniert.net    |           | 0676 12345   | 0676 1234567 |                                | Usterreich                                                                          |            |          | * |
| E-Mail Adresse (eines Elternteils) | )         |              |              |                                |                                                                                     |            |          |   |
| heike.mustermann@funktionie        | ert.net   |              |              |                                |                                                                                     |            |          |   |

• Die Spielerdaten sind vorbelegt. Aktualisierungen von E-Mail oder Wohnort können hier vorgenommen werden.

#### 2.2.2.2. Anmeldedetails

| Anmeldedetails                                                                                                    |                                            |                                                             |
|----------------------------------------------------------------------------------------------------|--------------------------------------------|-------------------------------------------------------------|
| Art des Vereinswechsels 😽 🖌                                                                                                    | Anmeldedetails                             | <u> </u>                                                    |
| Art des Vereinswechsels *<br>(E) Vereinswechsel von Nachwuchsspielern mit amtlicher Freigabe<br>(F) Vereinswechsel ohne Abmeldung mit Wartezeit | Abgebender Verein 1. Halleiner SK          | Anmeldender Verein *<br>#5086 - SC Schwarz/Weiß Salzburg 	✔ |
|                                                                                                    | Anmeldung als *<br>Amateur<br>Nichtamateur |                                                             |

- Die Art des Vereinswechsels wird gemäß den Möglichkeiten, die die Bestimmungen zulassen, auf der linken Seite vorgeschlagen. Hier ist eine entsprechende Auswahl zu treffen.
- Der anmeldende Verein wird automatisch vorbelegt. Sollten Sie bei mehreren Vereinen Funktionär sein, haben Sie im Dropdownmenü die Möglichkeit zur Auswahl des anmeldenden Vereines.
- Beim Spielerstatus (Amateur/Nichtamateur) ist eine entsprechende Auswahl zu treffen.

#### 2.2.2.2.1. Transferanfrage versenden (aufnehmender Verein)

Ist eine Bestätigung des abgebenden Vereines erforderlich, kann diese über das Onlinemeldewesen

#### angefordert werden.

| Anmeldedetails                                                                   |                            |                                  |
|----------------------------------------------------------------------------------|----------------------------|----------------------------------|
|                                                                                  | Anmeldedetails             |                                  |
| Art des Vereinswechsels *                                                        | Abgebender Verein          | Anmeldender Verein *             |
| (E) Vereinswechsel von Nachwuchsspielern mit amtlicher Freigabe                  | 1. Halleiner SK            | #5086 - SC Schwarz/Weiß Salzbr 🗸 |
| O (F) Vereinswechsel ohne Abmeldung mit Wartezeit                                | Anmeldung als *            | Befristung *                     |
| Grund des Vereinswechsels *                                                      | Amateur                    | Befristet                        |
| O Sportliche Verbesserung                                                        |                            |                                  |
| Vorübergehendes oder dauerndes Fehlen einer ausreichenden sportlichen Betätigung |                            | *2                               |
| O Domizilwechsel (Meldenachweis beilegen)                                        | Befristet bis *            | J                                |
| O Schnupperjahr                                                                  | 30.06.2017                 | -                                |
| O Sonstige Gründe (bitte auf einem eigenen Beiblatt detailliert anführen)        |                            |                                  |
|                                                                                  | 30.06.2017                 |                                  |
|                                                                                  | 30.06.2018                 |                                  |
|                                                                                  | 30.06.2019                 |                                  |
|                                                                                  | 30.06.2020                 |                                  |
| Als Vorerfassung speichem Speichem                                               | € Anfrage senden Abbrechen |                                  |

- ggf. Grund des Vereinswechsels.
- Ist eine Befristung möglich, muss die Art der Befristung ausgewählt werden.
- Bei Nachwuchsspielern kann eine Befristung maximal bis zum Ende der Nachwuchsspielberechtigung gesetzt werden.
- Durch Auswahl des Buttons "Speichern & Anfrage senden" wird nach der Bestätigung mit Benutzername und Passwort der abgebende Verein via Intramail über die Transferanfrage informiert und aufgefordert, diese im Onlinemeldewesen zu bearbeiten.
   Der Spieler wird beim aufnehmenden Verein in der TMC-Übersicht mit dem Status "Freigabe angefragt" angezeigt.

#### WICHTIG: Um den Vorgang der Anfrage abzuschließen, ist in der Fußzeile mit "OK" zu bestätigen!

#### 2.2.2.2.2. Transferanfrage bearbeiten (abgebender Verein)

Erhält ein Verein eine Transferanfrage, kann er diese im Onlinemeldewesen bearbeiten. Der Transfer wird in der TMC-Übersicht angezeigt.

- Den zutreffenden Datensatz auswählen und in der Fußleiste den Button "Bearbeiten" auswählen
   -> es öffnet sich die Anmeldemaske.
  - -> durch Auswahl des entsprechenden Buttons in der Fußzeile kann zugestimmt oder abgelehnt werden.

| ✓ Anfrage                                                         |   |                        |                 | ? Freigabe   |              |          |                 | Durchführung |
|-------------------------------------------------------------------|---|------------------------|-----------------|--------------|--------------|----------|-----------------|--------------|
| SC Schwarz/Weiß Salzburg<br>Mustermann Max<br>28.11.2016<br>12:01 |   |                        | 1. Halleiner SK |              |              |          |                 | SFV          |
| Karriereverlauf                                                   |   |                        |                 |              |              |          |                 |              |
| Transfers                                                         |   |                        |                 |              |              |          | Letzte Einsätze |              |
| 24.11.2016                                                        | А | 1. Halleiner SK (5033) | un              | befristet    | Amateur      |          | Keine Einsätze  |              |
| 1. Halleiner SK                                                   |   |                        |                 |              | SC Schwarz   | z/Weiß S | Salzburg        |              |
| 0                                                                 |   |                        |                 |              | 0            |          |                 |              |
|                                                                   |   |                        | Freigabe Ke     | ine Freigabe | OK Speichern | Abbreche | en              |              |

- -> es öffnet sich der Bestätigungsdialog, bei dem Benutzername und Passwort eingegeben werden müssen. Sobald Benutzername und Passwort richtig eingegeben werden, erscheint rechts als Bestätigung der Richtigkeit ein Icon.
- -> Dialog mit "OK" bestätigen.

| Freigabe bestätigen                                   |            |  |    |           |  |  |  |
|-------------------------------------------------------|------------|--|----|-----------|--|--|--|
| Unterschrift                                          |            |  |    |           |  |  |  |
| Freigabe erteilen<br>Benutzername *<br>MustermannMax9 | Passwort * |  |    |           |  |  |  |
|                                                       |            |  | ок | Abbrechen |  |  |  |

-> man kehrt wiederum auf die Bearbeitungsmaske zurück, auf der oben der Hinweis zur Weiterleitung angezeigt wird.

#### WICHTIG: Um den Vorgang der Freigabe abzuschließen, ist in der Fußzeile mit "OK" zu bestätigen!

| fussball<br>oesterreich.at                                        |                                                                              | Guten Tag,<br>Mustermann Max                              |        |
|-------------------------------------------------------------------|------------------------------------------------------------------------------|-----------------------------------------------------------|--------|
|                                                                   |                                                                              | Meldewesen Fußball (                                      | Online |
|                                                                   | nielern mit emtligher Freigeher May N                                        | Systemzeit: 28.11.2016 13:44:21 Automatische Abmeldung in | 59:44  |
| Vereinswechser von Nachwüchss                                     | spielen mit antiicher Freigabe. Max r                                        | wustermann zu SC Schwarz/ weiß Salzburg                   |        |
| Freigabe wurde erteilt.                                           |                                                                              |                                                           |        |
| 547606 Max Mustermann                                             |                                                                              |                                                           |        |
|                                                                   | ⊕ 547606 Max Muster                                                          | rmann                                                     |        |
|                                                                   | 19.01.2001 d' 🎽                                                              | -                                                         |        |
| Anmeldedetails                                                    |                                                                              | Dokumente                                                 |        |
| Abgebender Verein                                                 | Anmeldender Verein                                                           | 1 Anmeldeschein                                           |        |
| 1. Halleiner SK                                                   | SC Schwarz/Weiß Salzburg                                                     |                                                           |        |
| Anmeldestatus                                                     | Anmeldung als                                                                |                                                           |        |
| Freigabe erteilt                                                  | Amateur                                                                      | ]                                                         |        |
| Befristung                                                        |                                                                              |                                                           |        |
| Unbefristet                                                       |                                                                              |                                                           |        |
| ✓ Anfrage                                                         | ✓ Freigabe                                                                   | Durchführung                                              |        |
| SC Schwarz/Weiß Salzburg<br>Mustermann Max<br>28.11.2016<br>12:01 | <b>1. Hilleiner SK</b><br>Mus <sup>g</sup> ermann Mex<br>28.11.2016<br>13:44 | SFV                                                       |        |
|                                                                   | Ueberleiten OK Speichem Abbi                                                 | <b>X</b><br>rechen                                        |        |

-> in der TMC-Übersicht des aufnehmenden Vereines wird der Transfer nun mit dem entsprechenden Status angezeigt.

|  | 🟵 547606   | Max            |            | ₹ 278 | Dok.0/1           | Freigabe erteilt       |  |
|--|------------|----------------|------------|-------|-------------------|------------------------|--|
|  | Mustermann | B              | 28.11.2016 | ? 0   | ✓ 1. Halleiner SK | ✓ SC Schwarz/Weiß Sal… |  |
|  |            | o <sup>*</sup> | , indeed   |       | SFV               |                        |  |

#### 2.2.2.3. Anmeldeschein, Dokumentupload

Der Upload von Anmeldeunterlagen und Pass- bzw. Spielerfoto ist in Punkt 2.2.1.4. beschrieben.

#### 2.2.2.4. Vorerfasste Meldung an den Landesverband weiterleiten

Das Weiterleiten der vorerfassten Meldung an den zuständigen Landesverband ist in Punkt 2.2.1.5. beschrieben.

#### 2.2.2.5. Bearbeitung durch den Landesverband

Die durch die Bearbeitung durch den Landesverband entstehenden Status und deren Folgen sind in Punkt 2.2.1.6. beschrieben.

#### 2.2.3. Spieler abmelden

Ein Spieler darf sich **nur in den ersten sechs Tagen einer Sommerübertrittszeit** (i. d. R. 05.07. – 10.07.) von seinem Verein abmelden. Der Verein hat den zuständigen Verband **bis spätestens einen Monat nach erfolgter Abmeldung** unter gleichzeitiger Vorlage des Spielerpasses und der Abmeldung nachweislich über die Abmeldung zu verständigen.

Der abzumeldende Spieler wird wie in Punkt 2.1. beschrieben gesucht. Sofern von den Bestimmungen her zulässig, kann die Abmeldung erfasst werden.

• Den zutreffenden Datensatz auswählen und in der Fußleiste den Button "Spieler abmelden" auswählen -> es öffnet sich die Eingabemaske.

#### 2.2.4. Spielerpassduplikat

Sollte ein Spielerpass in Verlust geraten oder ist eine Neuausstellung aufgrund eines veralteten Spielerfotos erforderlich, kann über das Onlinemeldewesen ein Duplikat des Spielerpasses angefordert werden.

Hinweis: Die Vergebührung richtet sich nach den Bestimmungen des jeweiligen Landesverbandes.

-> Der betroffene Spieler wird wie in Punkt 2.1. beschrieben gesucht.

 Den zutreffenden Datensatz auswählen und in der Fußleiste den Button "Spielerpassduplikat" auswählen -> es öffnet sich die Eingabemaske.

| fussball<br>oesterreich.at                                                  | ***                                                                                                    |                            |                                    |                                                 |                                |                                           | Muste          | Guten Tag,<br>rmann Max |
|-----------------------------------------------------------------------------|----------------------------------------------------------------------------------------------------|----------------------------|------------------------------------|-------------------------------------------------|--------------------------------|-------------------------------------------|----------------|-------------------------|
|                                                                             |                                                                                                    |                            |                                    |                                                 |                                |                                           | Meldewesen     | Fußball Online          |
|                                                                             |                                                                                                    |                            |                                    |                                                 | Systemzeit:                    | 28.11.2016 14:25:29                       | Automatische A | bmeldung in 59:46       |
| SP Spielerpassduplikat                                                      |                                                                                                    |                            |                                    |                                                 |                                |                                           |                |                         |
|                                                                             | € 547606                                                                                                    |                            | Max<br>19.01.2001                  | Mustermann<br>of 🖉 🚍                            |                                |                                           |                |                         |
| Dokumentupload                                                              |                                                                                                    |                            |                                    |                                                 |                                |                                           |                |                         |
| Foto für den ÖFB-Spielerpass                                                |                                                                                                    |                            |                                    |                                                 |                                |                                           |                |                         |
| Das Foto für den OFB-Spielerpass muss eine<br>werden:<br>Aktuelles Passfoto | Mindestauflösung von 480x600 i<br>o des Spielers sein und keine Spor<br>Seitenverhältnis: 4:4.8<br>Dateigröße: 30 KB<br>Bildformat: image/jpeg<br>Dateiname:<br>Max_Mustermann_Fotolia.jpg<br>Aufgenommen am: unbekannt<br>Hochgeladen am: 23.11.2016 | Pixel und e<br>Isoren enth | in Seitenverhält<br>alten. Hinweis | nis von 4:5 aufweisen.<br>Fotos können direkt n | Das Bild muss<br>ach dem Uploa | in einem der tolger<br>d auf ein passende | iden Formate h | ochgeladen<br>;chnitten |
|                                                                             | in proceded of b opicie pads.                                                                                                    |                            |                                    |                                                 |                                |                                           |                |                         |
|                                                                             | Als Vorerfassung speic                                                                                                    | hem Sp                     | eichem & an Verb                   | and weiterleiten Abbre                          | chen                           |                                           |                |                         |

- Das vorhandene Passbild wird angezeigt.
- Durch Auswahl des Symboles 
   öffnet sich das lokale Dateiverzeichnis des Eingabegerätes, aus dem ein neues Foto ausgewählt und hochgeladen werden kann.
- Alle weiteren Schritte des Fotouploads sind in Punkt 2.2.1.4.1. bzw. Punkt 2.2.1.4.2. beschrieben.
- Der Datensatz kann entweder als Vorerfassung gespeichert werden oder direkt aus der Eingabemaske gespeichert und an den Landesverband weitergeleitet werden.
   Das Weiterleiten einer vorerfassten Meldung an den zuständigen Landesverband ist in Punkt 2.2.1.5. beschrieben.
- Die durch die Bearbeitung durch den Landesverband entstehenden Status und deren Folgen sind in Punkt 2.2.1.6. beschrieben.

#### 2.2.5. Stammvereinswechsel (nur in Verbindung mit Futsal)

Ein Spieler darf in Abänderung von § 4 ÖFB-Regulativ für zwei Vereine gemeldet und spielberechtigt sein, sofern er bei diesen Vereinen jeweils ausschließlich Fußball bzw. ausschließlich Futsal spielt, wobei ein Bereich (Fußball oder Futsal) als "Stammverein" gilt.

Ein Stammvereinswechsel zwischen den Bereichen Fußball und Futsal ist nur in den Übertrittszeiten möglich.

Der bei einem anderen Stammverein gemeldete Spieler wird wie in Punkt 2.1. beschrieben gesucht. Sofern von den Bestimmungen her zulässig, kann ein Stammvereinswechsel erfasst werden.

 Den zutreffenden Datensatz auswählen und in der Fußleiste den Button "Stammvereinswechsel" auswählen -> es öffnet sich die Anmeldemaske

#### 2.2.5.1. Anfrage versenden (aufnehmender Stammverein)

Ist eine Bestätigung des abgebenden Vereines erforderlich, kann diese über das Onlinemeldewesen angefordert werden.

• Durch Auswahl des Buttons "Freigabe anfragen" wird nach der Bestätigung mit Benutzername und Passwort der abgebende Verein via Intramail über die Anfrage informiert und aufgefordert, diese im Onlinemeldewesen zu bearbeiten.

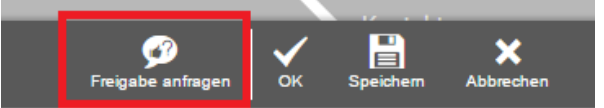

Der Spieler wird in der TMC-Übersicht mit dem Status "Freigabe angefragt" angezeigt.

#### WICHTIG: Um den Vorgang der Anfrage abzuschließen, ist in der Fußzeile mit "OK" zu bestätigen!

#### 2.2.5.2. Anfrage bearbeiten (abgebender Stammverein)

Erhält ein Verein eine Anfrage, kann er diese im Onlinemeldewesen bearbeiten.

Der Spieler wird in der TMC-Übersicht angezeigt.

- Den zutreffenden Datensatz auswählen und in der Fußleiste den Button "Bearbeiten" auswählen
  - -> es öffnet sich die Anmeldemaske.
  - -> durch Auswahl des entsprechenden Buttons in der Fußzeile kann zugestimmt oder abgelehnt werden.
  - -> es öffnet sich der Bestätigungsdialog, bei dem Benutzername und Passwort eingegeben werden müssen. Sobald Benutzername und Passwort richtig eingegeben werden, erscheint rechts als Bestätigung der Richtigkeit ein Icon.
  - -> Dialog mit "OK" bestätigen

| Freigabe bestätigen                                   |            |  |    |           |  |  |  |  |  |  |
|-------------------------------------------------------|------------|--|----|-----------|--|--|--|--|--|--|
| Unterschrift                                          |            |  |    |           |  |  |  |  |  |  |
| Freigabe erteilen<br>Benutzername *<br>MustermannMax9 | Passwort * |  |    |           |  |  |  |  |  |  |
|                                                       |            |  | ОК | Abbrechen |  |  |  |  |  |  |

-> Man kehrt wiederum auf die Bearbeitungsmaske zurück, auf der der oben der Hinweis zur Freigabe angezeigt wird.

#### WICHTIG: Um den Vorgang der Freigabe abzuschließen, ist in der Fußzeile mit "OK" zu bestätigen!

-> in der TMC-Übersicht des aufnehmenden Vereines wird der Spieler nun mit dem entsprechenden Status angezeigt.

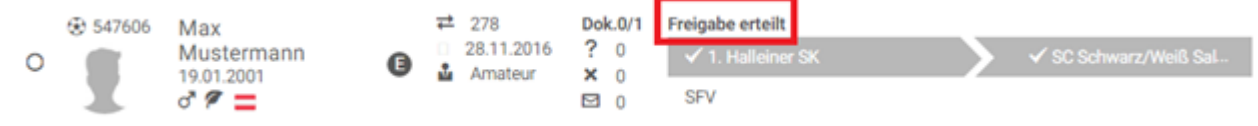

#### 2.2.5.3. Anmeldeschein, Dokumentupload

Der Upload von Anmeldeunterlagen und Pass- bzw. Spielerfoto ist in Punkt 2.2.1.4. beschrieben.

#### 2.2.5.4. Vorerfasste Meldung an den Landesverband weiterleiten

Das Weiterleiten der vorerfassten Meldung an den zuständigen Landesverband ist in Punkt 2.2.1.5. beschrieben.

#### 2.2.5.5. Bearbeitung durch den Landesverband

Die durch die Bearbeitung durch den Landesverband entstehenden Status und deren Folgen sind in Punkt 2.2.1.6. beschrieben.